## PANDUAN MENGUBAH PIXEL FOTO MENGGUNAKAN MS PAINT

Untuk proses Pendaftaran Online Uji Kompetensi

## Membuka MSPAINT

- Klik tombol
- Muncul kotak Run
- □ Ketik mspaint

|       | Type the name of a program, folder, document, or Internet resource, and Windows will open it for you. |
|-------|----------------------------------------------------------------------------------------------------|
| Open: | mspaint -                                                                                             |
|       | 🛞 This task will be created with administrative privileges.                                           |

, tahan lalu klik tombol R pada Keyboard

## Mengubah PIXEL

- Klik Open, lalu cari foto yang akan diubah pixelnya. Foto akan muncul pada layar Paint Anda
- 2. Klik tombol **RESIZE**
- 3. Akan muncul jendela Resize and Skew
- 4. Klik pilihan **Pixels**
- 5. Hilangkan tanda ceklis pada Maintain aspect ratio
- 6. Masukkan 600 pada Horizontal dan 800 pada Vertical
- 7. Klik OK
- 8. Simpan file foto yang telah diedit ukurannya